TRƯỜNG CAO ĐẰNG KINH TẾ THÀNH PHỐ HỒ CHÍ MINH **HỘI ĐỒNG TỔ CHỨC THI KẾT THỨC MÔN HỌC** 

Số: 23/TB-HĐKTMH

CỘNG HOÀ XÃ HỘI CHỦ NGHĨA VIỆT NAM Độc lập – Tự do – Hạnh phúc

Thành phố Hồ Chí Minh, ngày 17 tháng 7 năm 2024

# THÔNG BÁO Phúc khảo bài thi học kỳ 3 khóa 31 (thi lần 1) Trình độ trung cấp

Căn cứ Kế hoạch đào tạo năm học 2023 – 2024;

Chủ tịch Hội đồng tổ chức thi kết thúc môn học thông báo về việc phúc khảo bải thi học kỳ 3 (thi lần 1) trình độ trung cấp. Cụ thể như sau:

- Thời gian đăng ký phúc khảo: từ 18/7/2024 đến 20/7/2024.

 Hình thức: Học sinh thực hiện đăng ký phúc khảo online trên tài khoản cá nhân (thực hiện theo Hướng dẫn đăng ký phúc khảo bài thi kết thúc môn học đính kèm).

Sau thời gian trên, học sinh không thực hiện đăng ký phúc khảo thì xem như không có nguyện vọng phúc khảo bài thi.

# Noi nhận:

- Ban Giám Hiệu (để biết);
- Các thành viên Hội đồng thi (để triển khai);
- Các Ban giúp việc HĐTHK (để thực hiện);
- Học sinh (để thực hiện);
- Luu: HĐTHK.

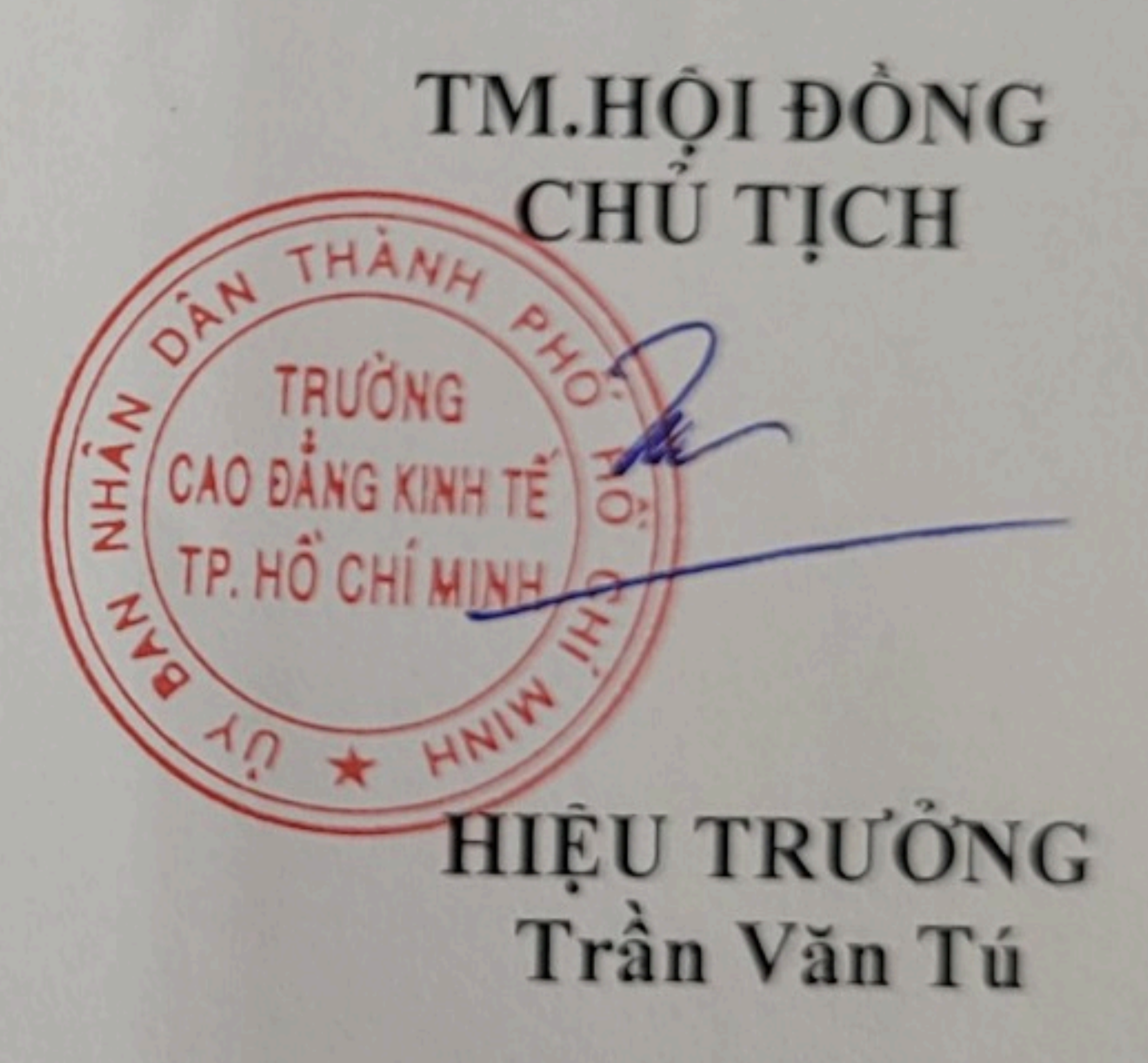

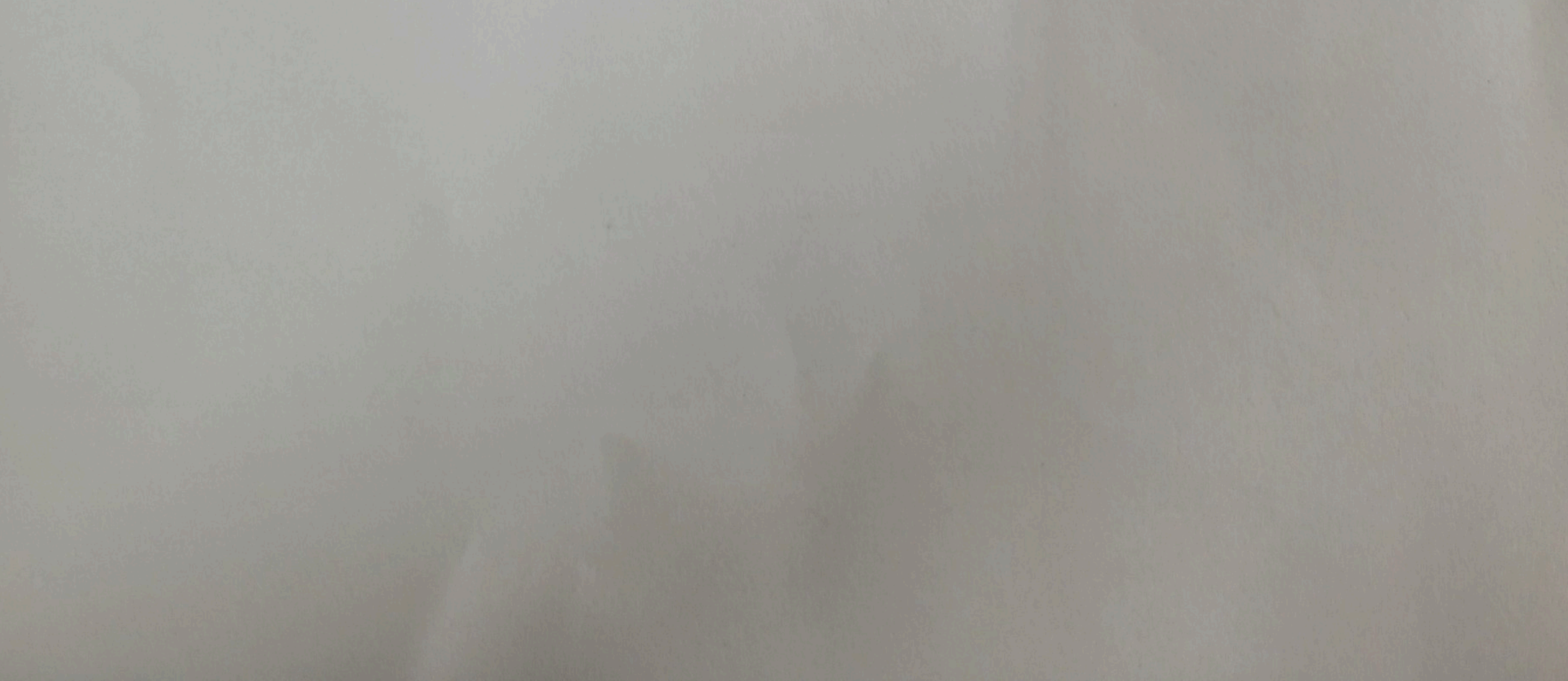

## HƯỚNG DẪN ĐĂNG KÝ PHÚC KHẢO BÀI THI KẾT THÚC MÔN HỌC

Sinh viên vào trang web sinh viên.

Link: https://sv.kthcm.edu.vn/sinh-vien-dang-nhap.html

Bước 1: Sinh viên đăng nhập vào hệ thống bằng tài khoản cá nhân.

| CON        | STHONG TIN    |
|------------|---------------|
| ĐĂNG N     | NHẬP HỆ THỐNG |
| Nhập mã si | inh viên      |
| Nhập mật k | chấu          |
| Nhập mã    | Đã tốt nghiệ  |
| ť          | ĐĂNG NHẬP     |

Bước 2: Sinh viên chọn ô vuông (góc Trái) để vào "THÔNG TIN CHUNG"

|            | TRƯỜNG CAO BẦI<br>HC: THÀNH PHỐ HỐ | IG KINH TẾ<br>Chí minh tì             | m kiếm            | (                                    | ٩                                                                            |                 |                   |
|------------|------------------------------------|---------------------------------------|-------------------|--------------------------------------|------------------------------------------------------------------------------|-----------------|-------------------|
| Cli<br>chu | ck<br>Thông tin si<br>Iột          | inh viên                              |                   | Lớp họ                               | ic:                                                                          |                 | Nhắc nhở mới<br>O |
| và<br>đấ   | IV<br>IV<br>Xem chi tië            | Họ tên:<br>Giới tính<br>Ngày sir<br>t | : Nữ<br>h:<br>: ` | Khóa h<br>Bậc đả<br>Loại hì<br>Ngành | iọc: 2021<br>o tạo: Cao đẳng<br>nh đào tạo: Chính qu<br>: Quản trị kinh doai | лу              | Lich học trong    |
|            | CE<br>Thông tin sinh               | Chương trình                          | ۲۲۵ Kết quả học   | 1-1<br>31<br>Lich theo tuần          | Lich theo tiến                                                               | Đăng ký học     | Xem chi tiết      |
|            | viên<br>Kết quả học                | khung<br>tập                          | tập               | K2(2021-2022) ✓                      | dộ<br>Tiến độ H                                                              | phân<br>học tập | nợ                |

|                                        |   | THÀNH PHố Hố           | CHİ MINH T                            | ìm kiếm            |                            | ۹                                                                                      |                     |
|----------------------------------------|---|------------------------|---------------------------------------|--------------------|----------------------------|----------------------------------------------------------------------------------------|---------------------|
| 箭 TRANG CHỦ                            |   | Thông tin si           | inh viên                              |                    |                            |                                                                                        |                     |
| Học tập                                | ~ |                        | MSSV:                                 |                    | Lớp họ                     | oc:                                                                                    |                     |
| THÔNG TIN CHUNG                        | ~ |                        | Họ tên:                               |                    | Khóa h                     | nọc: <b>2021</b>                                                                       |                     |
| Đề xuất biểu mẫu                       |   | Xem chi tiế            | Giới tínl<br>Ngày si<br>t<br>Nơi sinh | n: Nữ<br>nh:       | Bậc đà<br>Loại hì<br>Ngành | io tạo: <b>Cao đẳng</b><br>nh đào tạo: <b>Chính qu</b><br>: <b>Quản trì kinh doa</b> i | ју                  |
| Thong tin sinh vien                    |   |                        |                                       |                    |                            |                                                                                        |                     |
| Ghi chu nhạc nhơ<br>ở Đăng Ký Học Phần | ~ | QE                     | BB                                    | <b>111</b>         | (1-1)<br>(31)              |                                                                                        |                     |
| <sup>7ISA</sup> HỌC PHÍ                | ~ | Thông tin sinh<br>viên | Chương trình<br>khung                 | Kết quả học<br>tập | Lịch theo tuần             | Lịch theo tiến<br>độ                                                                   | Đăng ký học<br>phần |
| KHÁC                                   | ~ |                        |                                       |                    |                            |                                                                                        |                     |

### Bước 3: Trong menu " THÔNG TIN CHUNG ", các bạn chọn "Đề xuất biểu mẫu"

Bước 4: Sinh viên chọn "Xin phúc khảo".

| TRANG CHÚ         | Đề  | kuất biểu mẫu                               | húc khảo cho 1 môn   |  |  |
|-------------------|-----|---------------------------------------------|----------------------|--|--|
| Học tập           | Đế  | xuất biểu mẫu Danh sách biểu mẫu đã đê xuất |                      |  |  |
| THÔNG TIN CHUNG   | STI | Tên biểu mẫu đê xuất                        | Đơn giá 🗘 🍎 Đ        |  |  |
| về xuất biểu mẫu  | 1   | Phúc khảo kết quả thi                       | Xin phúc khảo 20.000 |  |  |
| nong un sinn vien | 2   | Đơn xin xét tốt nghiệp                      | 0 🕹                  |  |  |
| hi chú nhắc nhớ   | 3   | Phiếu yêu cầu giải quyết học vụ             | 0 📥                  |  |  |
| ĐĂNG KÝ HỌC PHẦN  | 4   | Phiếu rút bớt môn học                       | 0 🕹                  |  |  |
|                   | 5   | Đơn xin nghỉ học tạm thời                   | 0 📥                  |  |  |
| A HỌC PHÍ         | 6   | Đơn xin thôi học                            | 0 📥                  |  |  |
| KHÁC              | 7   | Đơn xin miễn môn học                        | 0 🕹                  |  |  |
|                   | 8   | Đơn xin vằng thi                            | 0 📥                  |  |  |
|                   | 9   | Đơn xin chuyển ngành                        | 0 📥                  |  |  |
|                   | 10  | Đơn đẳng ký phúc khảo bài thi               | *                    |  |  |

#### Bước 5: Chọn môn phúc khảo.

Bước 5-1: Chọn 'Năm học đề xuất".

Bước 5-2: Tick vào ô vuông môn học muốn phúc khảo.

Bước 5-2: Bấm "Lưu đề xuất" để hoàn tất đăng ký phúc khảo.

| in pl   | húc khả      | o kết quả l            | nọc tập                                 |                                                          | (           | Lưu đề xuất          |
|---------|--------------|------------------------|-----------------------------------------|----------------------------------------------------------|-------------|----------------------|
| ên biểu | u mẫu đề x   | uất: <mark>(*</mark> ) | Phúc khảo kết quả thi                   |                                                          |             | 1                    |
| im họ   | c đề xuất: ( | *) (                   | ~                                       |                                                          |             |                      |
| hi chú. | : E256024    | DonxinPhuckha          | aoKQT                                   | B5-3: X                                                  | ác nhận v   | iệc đăng ký          |
| ôna ti  | in vâu cầu   |                        |                                         |                                                          |             |                      |
|         | it M         | ã bọc nhập             | Tận môn bọc                             | Lớp bọc                                                  | тс          | Điẩm thị             |
| 1       |              | a nộc phản             | Ten mon nyc                             | Copiniçe                                                 |             | Diem un              |
| Ł       |              |                        | HK1(202                                 | 1-2022)                                                  |             |                      |
|         | 1 0          | 101000666              | Kieh tõui mõ                            | Martin Co. Martin Co.                                    |             |                      |
|         |              |                        | KIND LE VI INO                          | Kinh të vi mo                                            | 2           | 0,00                 |
| 3       | 2 (          | )101000689             | Nguyên lý thống kê                      | Kinh te vi mo<br>Nguyên lý thống kê                      | 2           | 0,00                 |
|         | 2 (<br>3 (   | 0101000689             | Nguyên lý thống kê<br>Marketing căn bản | Kinh te vi mo<br>Nguyên lý thống kê<br>Marketing căn bản | 2<br>2<br>2 | 0,00<br>0,00<br>0,00 |